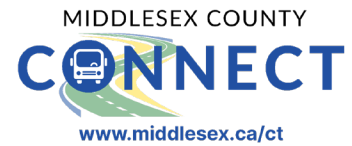

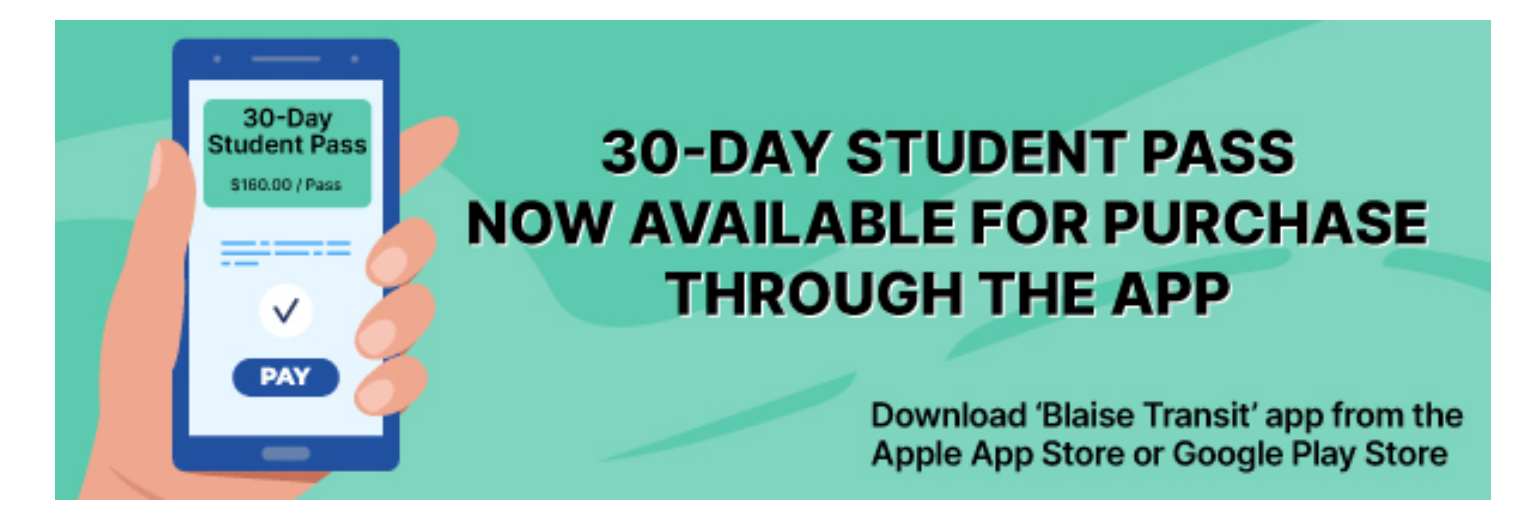

The 30-day student pass, priced at \$160, is available to all students, offering unlimited rides on both Middlesex County Connect routes for a full 30 days at a discounted rate.

The student pass is exclusively available for purchase through the <u>Blaise Transit</u> app and is valid for 30 days from the date of purchase. Download the free Blaise Transit app from the <u>Apple Store</u> or <u>Google Play</u>. For more information on the County Connect app visit <u>middlesex.ca/ctapp</u>

#### <u>The pass is non-refundable and cannot be cancelled once purchased. A new pass can only be purchased after</u> <u>the current one expires.</u>

To use this pass, students must book their rides through the app and select the pass as the payment method when booking a trip. There is no requirement for students to physically print or display the pass, nor do they need to show their booked trip upon boarding the bus. However, **students will need to present their valid student ID when getting on the bus.** The bus driver reserves the right to deny boarding if the student ID is not presented.

\*Please note that the pass will only appear as a payment option on the app if you have set up a "student" profile within the Blaise Transit app.

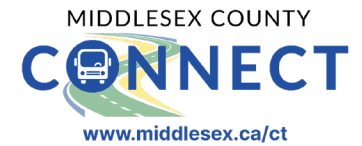

Students can purchase the discounted pass through the <u>Blaise Transit</u> app in one of two ways:

- 1. Select "Purchase a pass" as your payment method when booking a trip.
- 2. Add the pass as a payment option in the "Wallet" section."

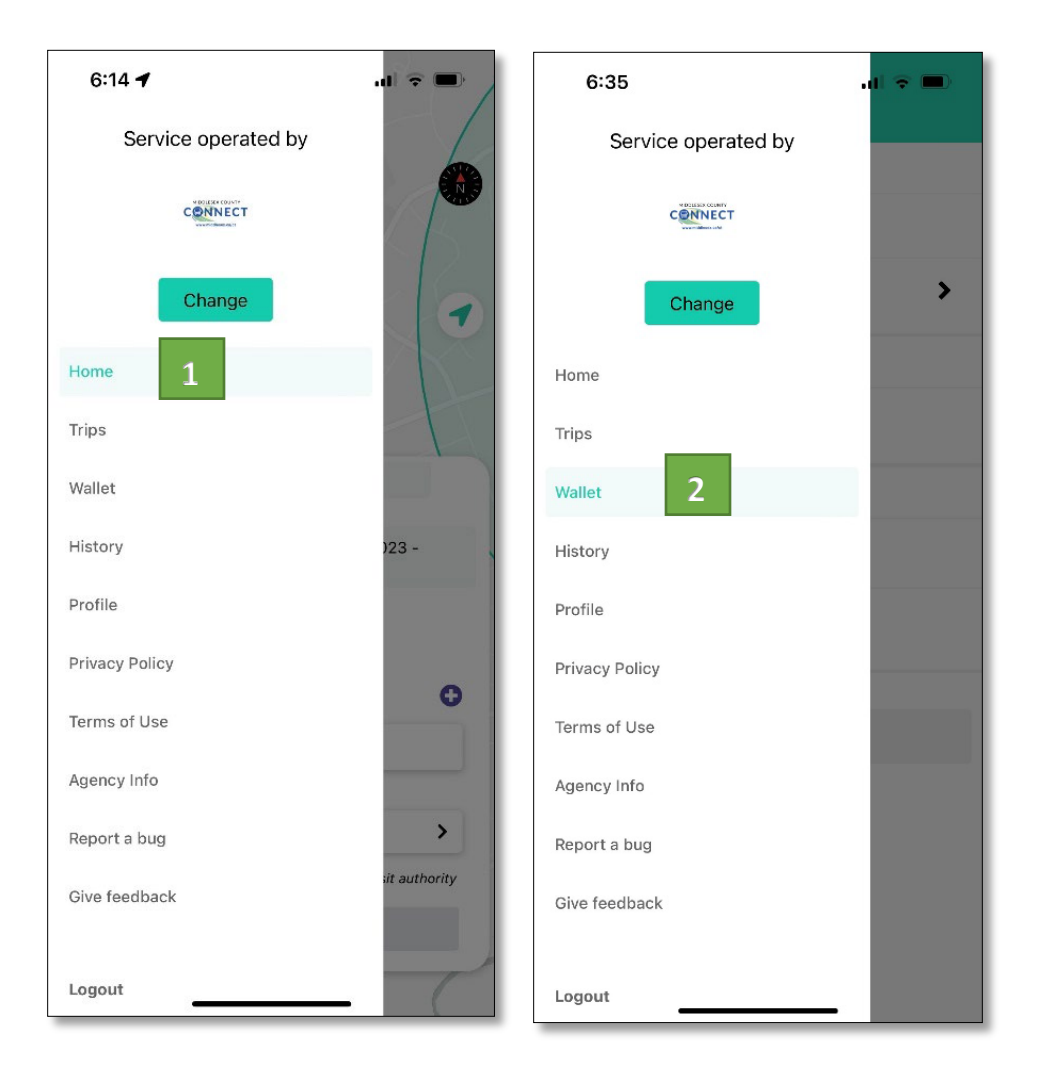

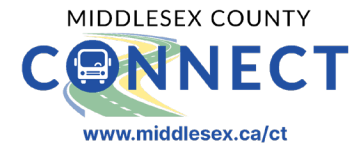

#### SELECT "PURCHASE A PASS" AS A PAYMENT METHOD WHEN BOOKING A TRIP

- 1. Go to 'Home'
- 2. Enter trip details and click on 'Select payment method'
- 3. Select 'Purchase a pass'
- 4. Click on 'One Time Payment', enter credit card details and press 'Submit'
- 5. Click on 'Purchase'
- 6. Proceed with booking the trip

| 6:14 -              | .d 🗢 🖿       | 5:57 -                               |                       | 5:57 🔿                     | al 🗢 🖿 | 5:57 <b>-f</b> 🔐 🕤 🗩                                                                                                |
|---------------------|--------------|--------------------------------------|-----------------------|----------------------------|--------|----------------------------------------------------------------------------------------------------|
| Service operated by |              | 😑 👆 blaise                           |                       | Select Payment             | ×      | Purchase Pass 🗙                                                                                                    |
|                     |              |                                      |                       | Saved Payment Methods      |        | Unlimited rides for 30 days                                                                                         |
|                     |              |                                      |                       | \$ Pay on board (cash)     |        | \$160.00 / Pass                                                                                                    |
| Change              | •            | •                                    | ~ •                   | Pay on board (card)        |        | <ul> <li>Pass is valid for single passenger trips only</li> <li>No cancellation or refund after purchase</li> </ul> |
| Home                |              |                                      |                       | Additional Payment Methods |        | Your pass is valid from August 18 to<br>September 16                                                                |
| Wallot              | -            | То:                                  |                       | Add a new card             |        |                                                                                                    |
| wanet               |              |                                      |                       | Purchase a pass            |        | Select payment method                                                                                               |
| History             | )23 -        | Leave Arrive at August 18:06         | t 18, 2023 -          |                            |        | One Time Payment                                                                                                    |
| Profile             |              | Bound trip                           |                       |                            |        |                                                                                                    |
| Privacy Policy      |              |                                      |                       |                            |        | Cancel Purchase                                                                                                    |
| Terms of Use        | 0            | Passenger                            | 0                     |                            |        |                                                                                                    |
| A                   |              | Student                              |                       |                            |        |                                                                                                    |
| Agency Into         |              |                                      |                       |                            |        |                                                                                                    |
| Report a bug        | >            | Select payment method                | ,                     |                            |        |                                                                                                    |
| Give feedback       | it authority | *No-show penalties may apply from yo | our transit authority |                            |        |                                                                                                    |
|                     |              | Submit                               |                       | Use Payment Method         |        |                                                                                                    |
| Logout              | C            | P J L                                |                       |                            |        |                                                                                                    |

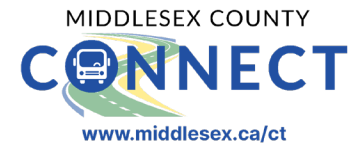

#### ADD THE PASS AS A PAYMENT OPTION FROM THE "WALLET" SECTION

- 1. Go to 'Wallet'
- 2. Select 'Purchase a pass'
- 3. Click on 'One Time Payment', enter credit card details and press 'Submit'
- 4. Click on 'Purchase'

| 6:35                | .ul 🗢 🖿 | 5:58                    | .ul 🗢 🖿                                 | 5:58                   | 🔳 🔶 lh                  |
|---------------------|---------|-------------------------|-----------------------------------------|------------------------|-------------------------|
| Service operated by |         | Wallet                  |                                         | Purcha                 | se Pass 🗙               |
|                     |         | Pass                    |                                         | Unlimited rides for 30 | days                    |
|                     |         | ♣ Purchase a pass       |                                         | \$160.00 / Pass        |                         |
|                     |         | Evaluate Desses         |                                         | Pass is valid for sing | le passenger trips only |
| Change              | >       | Expired Passes          | , , , , , , , , , , , , , , , , , , , , | No cancellation or re  | fund after purchase     |
| Home                |         | Credit Card             |                                         |                        | (                       |
|                     |         | Add a new card          |                                         | September 16           | from August 18 to       |
| Trips               |         | •                       |                                         |                        |                         |
| Wallet              |         | Additional Payment Meth | nods                                    | elect payment metho    | d                       |
| History             |         | \$ Pay on board (cash   | )                                       |                        |                         |
| Profile             |         | <b>—</b>                |                                         | - One Time Pay         | rment                   |
| Tronic              |         | Pay on board (card)     |                                         |                        |                         |
| Privacy Policy      |         |                         |                                         | Cancel                 | Purchase                |
| Terms of Use        |         | Set Default Pa          | yment                                   |                        |                         |
| Agency Info         |         |                         |                                         |                        |                         |
| Peport a bug        |         |                         |                                         |                        |                         |
|                     |         |                         |                                         |                        |                         |
| Give feedback       |         |                         |                                         |                        |                         |
|                     |         |                         |                                         |                        |                         |
| Logout              |         |                         |                                         |                        |                         |

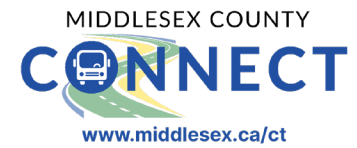

# AFTER THE PASS HAS BEEN ADDED TO YOUR ACCOUNT, PROCEED WITH THE FOLLOWING STEPS TO CHOOSE IT AS YOUR PAYMENT METHOD WHEN BOOKING A TRIP

- 1. Go to 'Home'
- 2. Enter trip details and click on 'Pass' under saved payment methods
- 3. Select '30 Day Pass (Student)' and click on 'Use Payment Method'
- 4. Click on 'Submit'

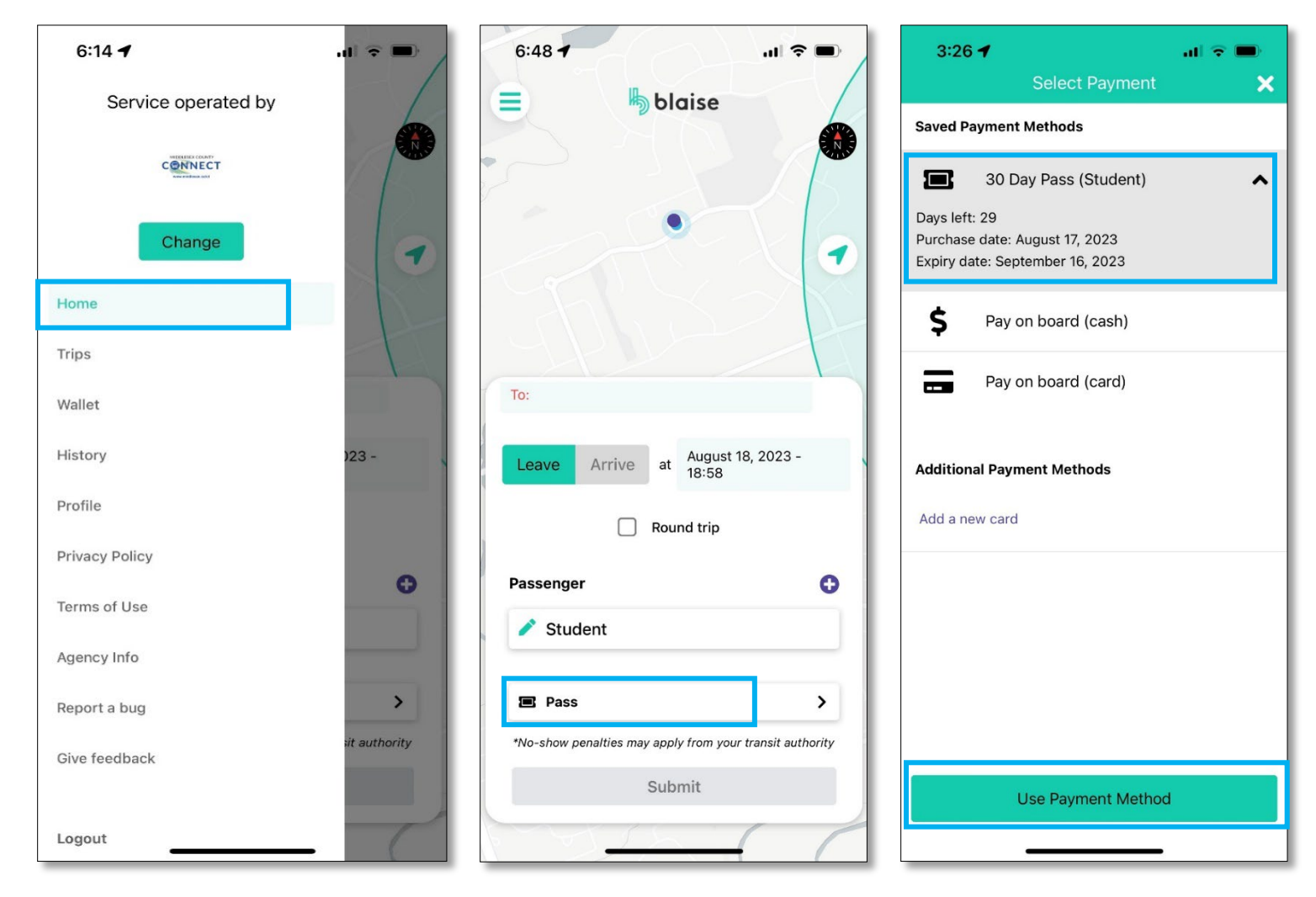